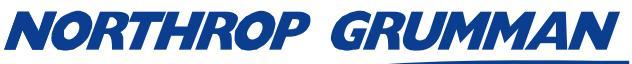

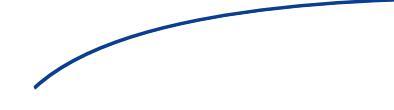

| SERVICE BULLETIN |                      |  |
|------------------|----------------------|--|
| Note No.         | SVC-FSB-0026         |  |
| Release Date     | 08/12/2015           |  |
| Contact          | ngceoservice@ngc.com |  |

# eDrive Front Panel Programming with Renesas E8a

#### Summary

The eDrive front panel utilizes a Renesas microcontroller that requires Flash programming during the production process. Older tools to program the device are deprecated and no longer available. This tech note describes the process for programming the Flash using the new E8a programming adapter from Renesas.

#### **History**

The eDrive front panel historically has been programmed with the Flash over USB (FoUSB) software and the MSV-FoUSB-MON programming adapter. This product is no longer available. As a replacement, Renesas has introduced the E8 and E8a adapters.

#### Configuration

This tech note is written to address the configuration consisting of the E8a programming adapter and the 14-pin to 10-pin connector adapter. These parts are available from vendors as follows:

| Description                        | Part Number    |
|------------------------------------|----------------|
| E8a programming adapter            | R0E00008AKCE00 |
| 14-pin to 10-pin connector adapter | R0KZC00000002R |

## **Software Installation**

The E8a kit includes a CD with all of the necessary software to program many devices. The front panel only utilizes the M16C family so all other families may be unchecked during the installation phase.

## **Hardware Setup**

After software installation is complete, the E8a adapter may be connected to the host computer via the included USB cable. The device should be recognized automatically. Attach one end of the ribbon cable to the E8a and the connector adapter to the other end. Connect the adapter to the front panel programming connector, J11, being careful to observe pin orientation. Align the pin 1 indicator (usually a white triangle) with the pin marked as "1" on the front panel J11.

The adapter can program the microcontroller by supplying power to it or by using the power of the front panel. To avoid contention of power supplies, do not supply power to the front panel and command power to the adapter simultaneously. The front panel may be programmed standalone by delivering power to the front panel via the E8a programming adapter.

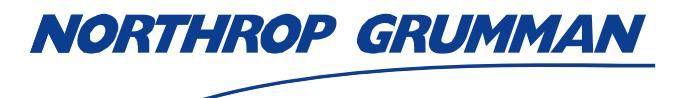

| SERVICE BULLETIN             |              |  |
|------------------------------|--------------|--|
| Note No.                     | SVC-FSB-0026 |  |
| Release Date 08/12/2015      |              |  |
| Contact ngceoservice@ngc.com |              |  |

# **Software Operation**

1. Locate and run the **Flash Development Toolkit 4.07 Basic**. This can be found in the Renesas folder of the Windows start menu. On the first execution, the **Choose Device And Kernal** window appears.

| Choose Device             | And Kernel                                                                   |                                                |                | <b>— X</b> |
|---------------------------|------------------------------------------------------------------------------|------------------------------------------------|----------------|------------|
| The FLASH<br>Select the d | Development Toolkit supports a num<br>evice you wish to use with this projec | nber of Renesas FL4<br>at from the list below. | SH devices.    | 21         |
| Filter:                   |                                                                              |                                                |                | Uther      |
| Туре                      | Full Name                                                                    | Kernel Version                                 | Info           | *          |
| H8S/Tiny                  | H8S/201x3F (Debug.                                                           | 1000                                           |                |            |
| H8S/Tiny                  | H8S/202x3F (Debug.                                                           | 1_0_00                                         |                |            |
| H8S/Tiny                  | H8S/201x5F (Debug.                                                           | 1_0_00                                         |                |            |
| H8S/Tiny                  | H8S/202x5F (Debug.                                                           | 1_0_00                                         |                |            |
| H8S                       | H8S/2110BF                                                                   | 1_1_00                                         |                |            |
| H8S                       | H8S/2111BF                                                                   | 1_1_00                                         |                |            |
| H8S                       | H8S/2134AF                                                                   | 1_3_00                                         |                |            |
| H8S                       | H8S/2134BF                                                                   | 1_3_00                                         |                |            |
| H8S                       | H8S/2138AF                                                                   | 1_3_00                                         |                |            |
| H8S                       | H8S/2141BF                                                                   | 1_3_00                                         |                |            |
| H8S                       | H8S/2144AF                                                                   | 1_3_00                                         |                | -          |
| •                         | m                                                                            |                                                |                | P          |
|                           |                                                                              |                                                |                |            |
|                           |                                                                              |                                                |                |            |
|                           |                                                                              | < <u>B</u> ack                                 | <u>N</u> ext > | Cancel     |
|                           |                                                                              |                                                |                |            |

Figure 1-1

- 2. In the **Filter** field, type "M3026" to obtain a filtered list of the parts. Select the "M30260F3" option and click **Next**.
- 3. The **Communications Port** window appears. **Select** "E8a" in the **Select port** field. Check the **Set Reset pin as low when disconnecting** checkbox. **Click Next**.

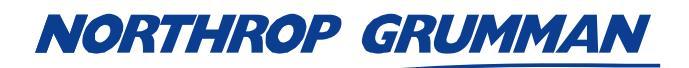

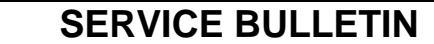

| Note No.     | SVC-FSB-0026         |
|--------------|----------------------|
| Release Date | 08/12/2015           |
| Contact      | ngceoservice@ngc.com |

| Communications Port |                                                                                                    |
|---------------------|----------------------------------------------------------------------------------------------------|
|                     | Use this page to select your desired communications<br>port/interface. All settings may be changed after the project is<br>created. |
|                     | Select port: E8a 💌                                                                                                    |
| 2 1                 | Select an Interface type to connect to the target device with.<br>Normally this will be "Direct Connection" or simply left blank.   |
|                     | Select Interface: Direct Connection                                                                                                 |
| 14 13.              | Set Reset pin as low when disconnecting                                                                                             |
|                     |                                                                                                    |
|                     | < <u>B</u> ack <u>N</u> ext > Cancel                                                                                                |

4. The **Connection Type** window appears. Click **Next**.

| Connection Type                                                                                                    | ×                                                                                                    |
|----------------------------------------------------------------------------------------------------|----------------------------------------------------------------------------------------------------|
| Workspace 10 D 12 10<br>Workspace 10 D 12 10<br>Workspace 10 D 12 10<br>Display 10 AD BA<br>0 0 F P 1 Device Image<br>1 2 A 33 1 S Comms.mot<br>2 A 33 1 S Comms.mot<br>2 A 33 1 S Comms.mot<br>2 A 33 1 S Comms.mot<br>2 A 4 D 4 D 75 54 AD 2D 75<br>2 A 4 D 4 D 75 54 AD 2D 75 | The FLASH Development Toolkit can connect to your device in a number of different ways. All the options on this page may be changed after the Project has been created.         Select Connection: |
|                                                                                                    | < <u>B</u> ack <u>N</u> ext > Cancel                                                                                                    |

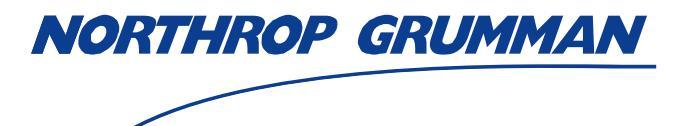

| SERVICE BULLETIN |                      |  |
|------------------|----------------------|--|
| Note No.         | SVC-FSB-0026         |  |
| Release Date     | ase Date 08/12/2015  |  |
| Contact          | ngceoservice@ngc.com |  |

5. The Programming Options window appears. Set Readback Verification to "Yes". Click Finish.

| Workspace       Market level of device protection would you like?         Protection       Interactive       None         Workspace       Industrial of the programming the device, any blocks found to have been written previously will automatically be erased.       When programming the device, any blocks found to have been written previously will automatically be erased.         When programming the device, any blocks found to have been written previously will automatically be erased.       When programming the device, any blocks found to have been written previously will automatically be erased.         When programming the device, any blocks found to have been written previously will automatically be erased.       When programming the device, any blocks found to have been written previously will automatically be erased.         When programming the device, any blocks found to have been written previously will automatically be erased.       When programming the device, any blocks found to have been written previously will automatically be erased.         What level of messaging       Standard       Mate and the programming the device. This mode is useful for Interface hardware development, and Kernel development.         Would you like to perform readback verification after programming?       Readback Verification         Would you like to perform readback verification after programming?         Readback Verification         Would you like to perform readback verification after programming?         Mate Standard       No | Programming Options                                                                                                    |
|----------------------------------------------------------------------------------------------------|----------------------------------------------------------------------------------------------------|
| < <u>B</u> ack Finish Cancel                                                                                                    | Workspace   Workspace   Workspace |

6. The **FDT Simple Interface** window appears. Check the **User / Data Area** checkbox and enter the path to the programming file needed. Click the **Program Flash** button.

| Note No.       SVC-FSB-0026         Release Date       08/12/2015         Contact       ngceoservice@ngc.com         FDT Simple Interface       (Unsupported Freeware Version)         Options       Exit         Device:       M30260F3         Port:       E8a: (Disconnected)         File Selection       Image: Contact Contact         Image: User / Data Area       Good Programmer Files\eDrive Firmware\VDD 87-106-10\fp_13.mot                                                                                                    |                           | RUMMAN                                                                | SERVI                       | CE BULLETIN          |
|----------------------------------------------------------------------------------------------------|---------------------------|-----------------------------------------------------------------------|-----------------------------|----------------------|
| Release Date       08/12/2015         Contact       ngceoservice@ngc.com         FDT Simple Interface       (Unsupported Freeware Version)         Options       BASIC FILE PROGRAMMING         Device :       M30260F3         Port :       E8a: (Disconnected)         File Selection         © Download File         ✓ User / Data Area       Good Programmer Files\eDrive Firmware\VDD 87-106-10\\fp_13.mot                                                                                                    |                           |                                                                       | Note No.                    | SVC-FSB-0026         |
| Contact       ngceoservice@ngc.com         FDT Simple Interface (Unsupported Freeware Version)                                                                                                    |                           |                                                                       | Release Date                | 08/12/2015           |
| Options         BASIC FILE PROGRAMMING         Device :       M30260F3         Pott :       E8a: (Disconnected)         File Selection         © Download File         If User / Data Area       Good Programmer Files \eDrive Firmware\VDD 87-106-10\fp_13.mot         User Boot Area       Image: Content of the selection of the selection o |                           |                                                                       | Contact                     | ngceoservice@ngc.com |
| FDI Simple Interface (Unsupported Freeware Version)         Options         BASIC FILE PROGRAMMING         Device :       M30260F3         Port :       E8a: (Disconnected)         File Selection         Image: Comparison of the selection         Image: User / Data Area         Good Programmer Files\eDrive Firmware\VDD 87-106-10\Vp_13.mot         Image: User Boot Area                                                                                                    | (                         |                                                                       |                             |                      |
| BASIC FILE PROGRAMMING     Exit       Device :     M30260F3     Port :     E8a: (Disconnected)       File Selection     •     •       If Download File     •     •       If User / Data Area     Good Programmer Files\eDrive Firmware\VDD 87-106-10\fp_13.mot     •       If User Boot Area     •     •                                                                                                    | FDT Simple I              | nterface (Unsupported Freeware Version)                               |                             | _                    |
| Device : M30260F3 Port : E8a: (Disconnected)  File Selection  Download File  User / Data Area Good Programmer Files\eDrive Firmware\VDD 87-106-10\fp_13.mot User Boot Area                                                                                                    | options                   | BASIC FILE PROGRAMMING                                                | Exit                        |                      |
| Device :       M30260F3       Port :       E8a: (Disconnected)         File Selection       Image: Comparison of the selection       Image: Comparison of the selection         Image: Comparison of the selection       Image: Comparison of the selection       Image: Comparison of the selection         Image: Comparison of the selection       Image: Comparison of the selection       Image: Comparison of the selection         Image: Comparison of the selection       Image: Comparison of the selection       Image: Comparison of the selection         Image: Comparison of the selection       Image: Comparison of the selection       Image: Comparison of the selection         Image: Comparison of the selection       Image: Comparison of the selection       Image: Comparison of the selection         Image: Comparison of the selection       Image: Comparison of the selection       Image: Comparison of the selection         Image: Comparison of the selection       Image: Comparison of the selection       Image: Comparison of the selection         Image: Comparison of the selection       Image: Comparison of the selection       Image: Comparison of the selection         Image: Comparison of the selection       Image: Comparison of the selection       Image: Comparison of the selection         Image: Comparison of the selection       Image: Comparison of the selection       Image: Comparison of the selection         Image: Comparison of the selection       Im                                                                                                    |                           |                                                                       |                             | -                    |
| File Selection              Download File              User / Data Area          Good Programmer Files\eDrive Firmware\VDD 87-106-10\fp_13.mot          User Boot Area           User Boot Area                                                                                                    | Device :                  | M30260F3 Port : E8a: (Dis                                             | connected)                  |                      |
|                                                                                                    | © Dowr<br>I User<br>□ Use | Iload File / Data Area Good Programmer Files\eDrive Firmw / Boot Area | are\VDD 87-106-10\fp_13.mot |                      |
|                                                                                                    |                           |                                                                       |                             |                      |
|                                                                                                    |                           |                                                                       |                             |                      |

7. The **Target Power Settings** window appears. If the front panel is already connected to the controller and the power supply is fully connected, click **OK**. Otherwise, select **Supply power from E8/E8a/E1 to user target board**.

| Target Power Settings                                                      | <b>x</b>          |
|----------------------------------------------------------------------------|-------------------|
| Supply power from E8/E8a/E1 to user target bo                              | pard.             |
| Power supply from E8/E8a/E1                                                | ОК                |
| O <u>3</u> 3V O <u>5</u> 0V                                                | Cancel            |
| Information on the user-power supply                                       |                   |
| Be sure to select this check box if user<br>power supply at 1.8 V is to be |                   |
| Memorize the settings in this dialog box until the                         | workspace closed. |

8. The **Select USB Device** window appears. It should have an E8a programming adapter already identified. Click **OK**.

•

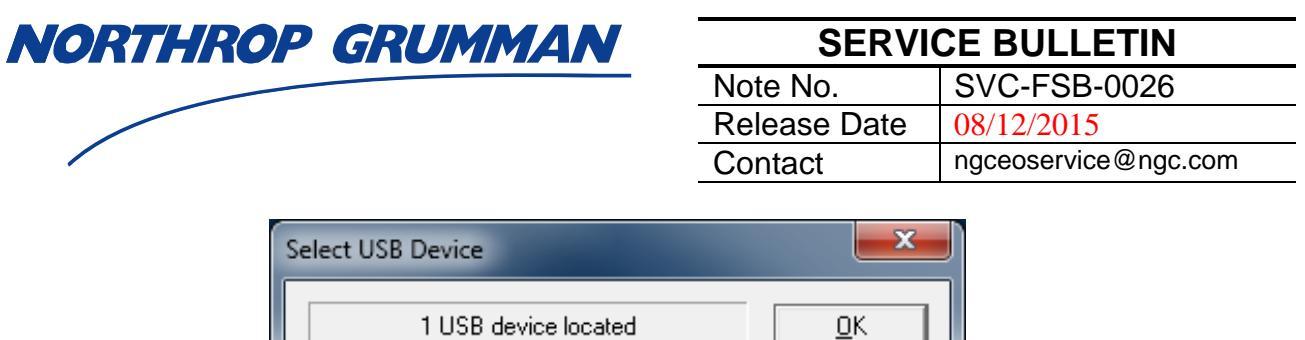

| 1 USB device located | <u>0</u> K     |
|----------------------|----------------|
| E8a: 2LS055677       | <u>C</u> ancel |
|                      |                |
|                      |                |

9. The focus switches back to the **FDT Simple Interface** window. Observe the process status in the bottom pane of the window. Note whether programming is successful and verification is complete. Click the **Disconnect** button. Click **Exit** to terminate program.

| FDT Simple Interface (Unsupported Freeware Version)                                                                                                    |            |
|----------------------------------------------------------------------------------------------------|------------|
| Options                                                                                                    |            |
| BASIC FILE PROGRAMMING                                                                                                    | Exit       |
| Device : M30260F3 Port : E8a: (2LS055677)                                                                                                    |            |
| File Selection                                                                                                    |            |
| Download File     User / Data Area Good Programmer Files\eDrive Firmware\VDD 87-106-10\fp_13.mot     User Boot Area                                                                                                    |            |
| Program Flash                                                                                                    | Disconnect |
| Writing image to device [0x000FFF00 - 0x000FFFF]<br>Data programmed at the following positions:<br>0x000FA000 - 0x000FCEFF Length : 0x00002F00<br>0x000FF700 - 0x000FFFF Length : 0x00000100<br>0x000FFF00 - 0x000FFFF Length : 0x00000100<br>12.25 K programmed in 1 seconds<br>Image written to device<br>Verifying data | •          |
| Verification OK                                                                                                    | -          |
| III                                                                                                    | 4          |